# 金蝉电子 投标文件编辑器 操作指南

2019年9月16日

#### 目录

|          | 日本                     |     |
|----------|------------------------|-----|
| —、       | 打开编辑器                  | 3   |
| <u> </u> | 编辑器打开招标文件              | 5   |
| 三、       | 新建投标文件                 | 7   |
| 四、       | 编辑投标文件                 | 8   |
| 五、       | 投标文件盖章                 | .11 |
| 六、       | 投标文件加密导出               | .17 |
| 七、       | 注意事项 <mark>(必看)</mark> | .20 |

#### 一、 打开编辑器

1. 编辑器默认安装路径是C盘,但<mark>请注意:不要安装在C盘</mark>(若修改了安装路径,请注意工具安装时路径)

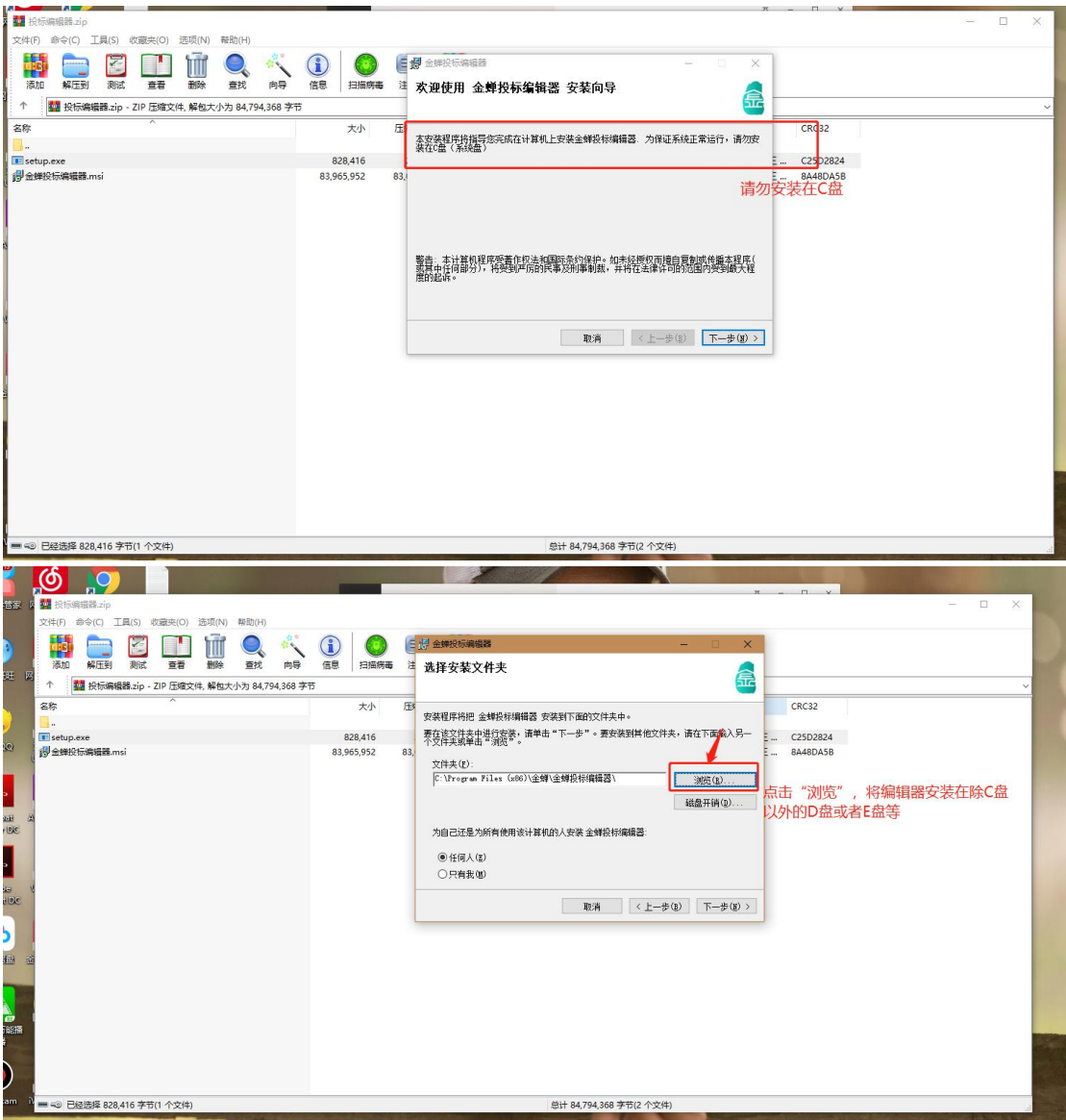

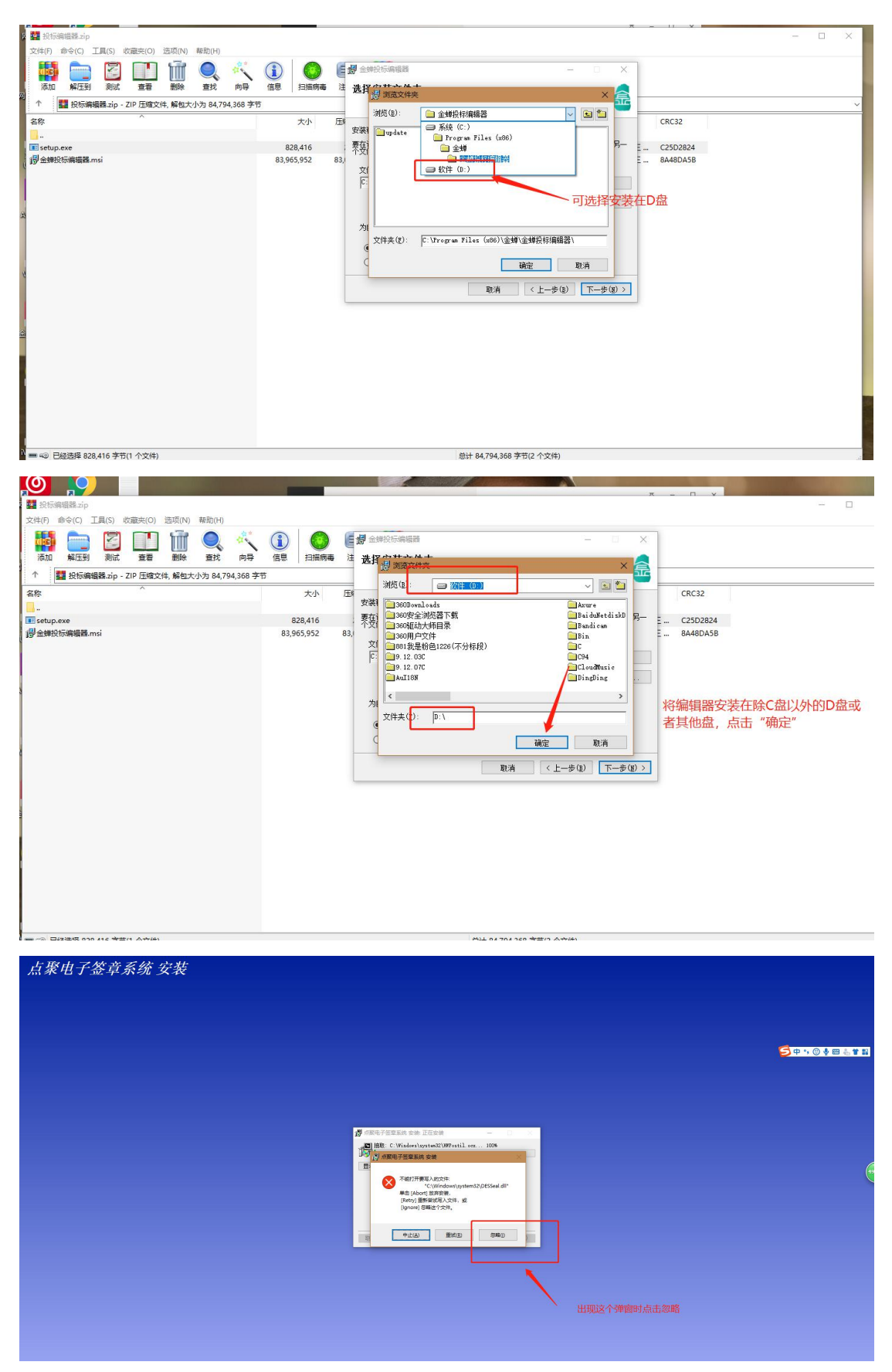

2. 安装成功后即可在桌面看到我们的投标编辑器图标,点击"投标编辑器",打开该软件:

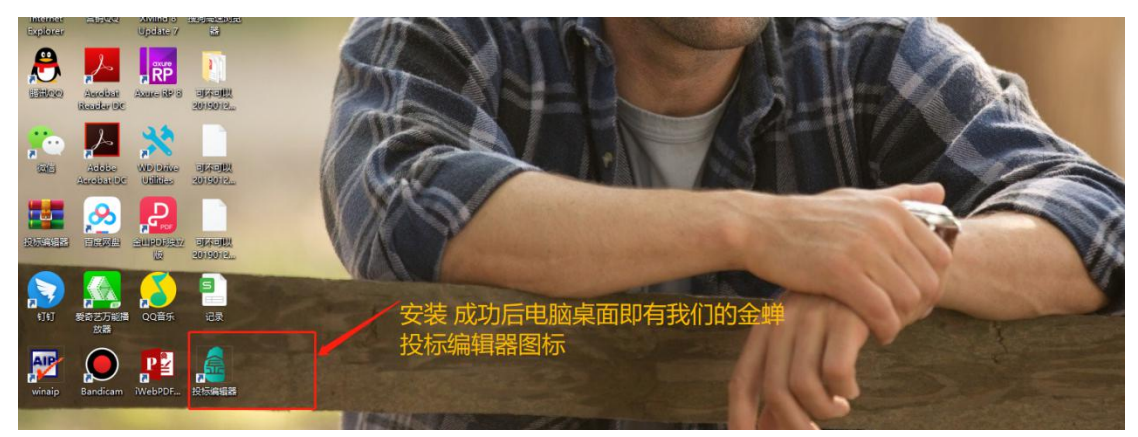

3. 打开工具后如下图:

| S 🔻  |       |        |         |        |        |              |       |        |         |          | 投标文件!  | 编辑器 V2.0.13 |      |      |    | - Ø x         |
|------|-------|--------|---------|--------|--------|--------------|-------|--------|---------|----------|--------|-------------|------|------|----|---------------|
|      | 技标    | PDE浏览器 | 文件 主页   | 插入 页   | 五市局 参考 | 由 建文献        | 住 审阅  | 視問     |         |          |        |             |      |      |    | A             |
| 6    |       |        |         | - D-   | 85     | - <b>1</b> - |       |        |         |          | EE     | ¢°          | 1    | 1    | ?  |               |
| 8F32 | 打开 诩  | 存 另存为  | 查看招标原文件 | 创建投标文件 | 生成投标文件 | 1 电子竖章       | 开标一览制 | 6 评审响应 | 查看投标源文件 | 加密导出投标文件 | 解密投标文件 | 查看USBkey信息  | 帮助文档 | 检查更新 | 关于 |               |
|      | 技修工作D |        |         |        |        |              |       | 编辑工作区  |         |          |        |             |      | 款助   |    |               |
|      |       |        |         |        |        |              |       |        |         |          |        |             |      |      |    |               |
|      |       |        |         |        |        |              |       |        |         |          |        |             |      |      |    |               |
|      |       |        |         |        |        |              |       |        |         |          |        |             |      |      |    | 🔁 🕈 🤫 🙂 😓 🐮 🔛 |
|      |       |        |         |        |        |              |       |        |         |          |        |             |      |      |    |               |
|      |       |        |         |        |        |              |       |        |         |          |        |             |      |      |    |               |
|      |       |        |         |        |        |              |       |        |         |          |        |             |      |      |    |               |
|      |       |        |         |        |        |              |       |        |         |          |        |             |      |      |    |               |
|      |       |        |         |        |        |              |       |        |         |          |        |             |      |      |    |               |
|      |       |        |         |        |        |              |       |        |         |          |        |             |      |      |    |               |
|      |       |        |         |        |        |              |       |        |         |          |        |             |      |      |    |               |
|      |       |        |         |        |        |              |       |        |         |          |        |             |      |      |    |               |
|      |       |        |         |        |        |              |       |        |         |          |        |             |      |      |    | 6             |
|      |       |        |         |        |        |              |       |        |         |          |        |             |      |      |    |               |
|      |       |        |         |        |        |              |       |        |         |          |        |             |      |      |    |               |
|      |       |        |         |        |        |              |       |        |         |          |        |             |      |      |    |               |
|      |       |        |         |        |        |              |       |        |         |          |        |             |      |      |    |               |
|      |       |        |         |        |        |              |       |        |         |          |        |             |      |      |    |               |
|      |       |        |         |        |        |              |       |        |         |          |        |             |      |      |    |               |
|      |       |        |         |        |        |              |       |        |         |          |        |             |      |      |    |               |
|      |       |        |         |        |        |              |       |        |         |          |        |             |      |      |    |               |
|      |       |        |         |        |        |              |       |        |         |          |        |             |      |      |    |               |
|      |       |        |         |        |        |              |       |        |         |          |        |             |      |      |    |               |
|      |       |        |         |        |        |              |       |        |         |          |        |             |      |      |    |               |
|      |       |        |         |        |        |              |       |        |         |          |        |             |      |      |    |               |
|      |       |        |         |        |        |              |       |        |         |          |        |             |      |      |    |               |
|      |       |        |         |        |        |              |       |        |         |          |        |             |      |      |    |               |
|      |       |        |         |        |        |              |       |        |         |          |        |             |      |      |    |               |
|      |       |        |         |        |        |              |       |        |         |          |        |             |      |      |    |               |
|      |       |        |         |        |        |              |       |        |         |          |        |             |      |      |    |               |
|      |       |        |         |        |        |              |       |        |         |          |        |             |      |      |    |               |
|      |       |        |         |        |        |              |       |        |         |          |        |             |      |      |    |               |

#### 二、 编辑器打开招标文件

点击工具菜单"新建"—"打开"找到本地已下载的 .jctb 招标文件

(打开后,招标文件所在的目录会自动生成一个与招标文件名称一样的文件夹,制作过程中的内容保存在此目录下。

若同一台电脑上制作双信封的情况,请务必复制一份招标文件并将文件重命名,以免制作过 程中的一二信封文件相互覆盖)

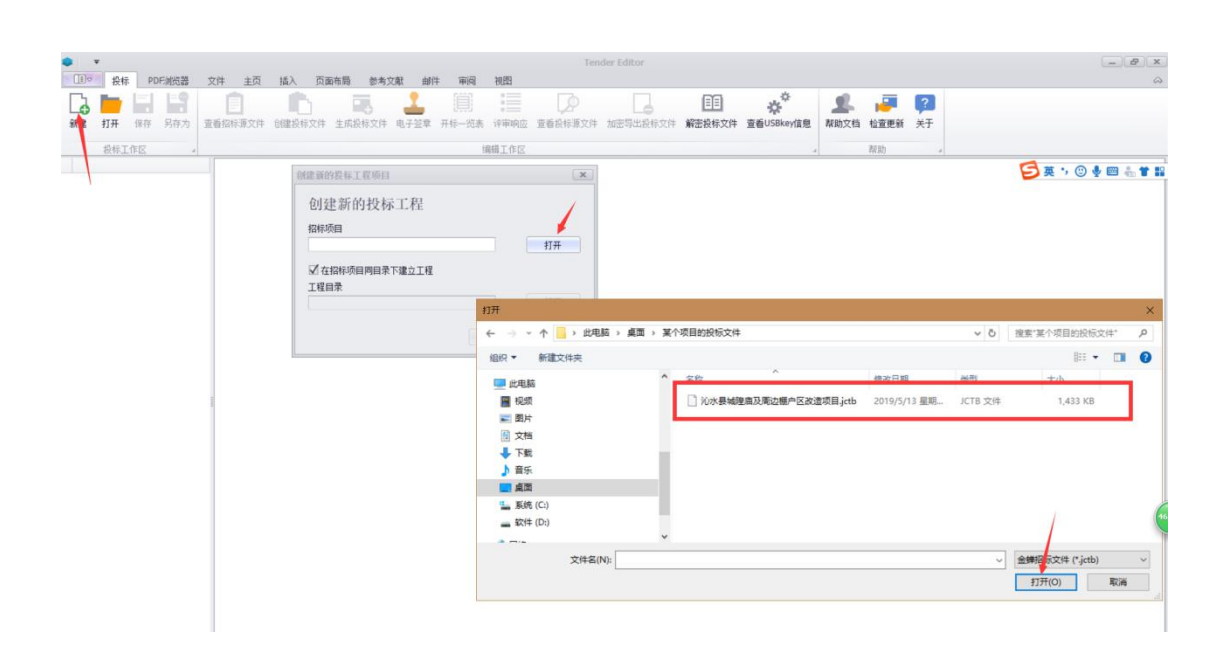

### 三、 新建投标文件

1.点击菜单栏"投标"—"创建新的投标文件"

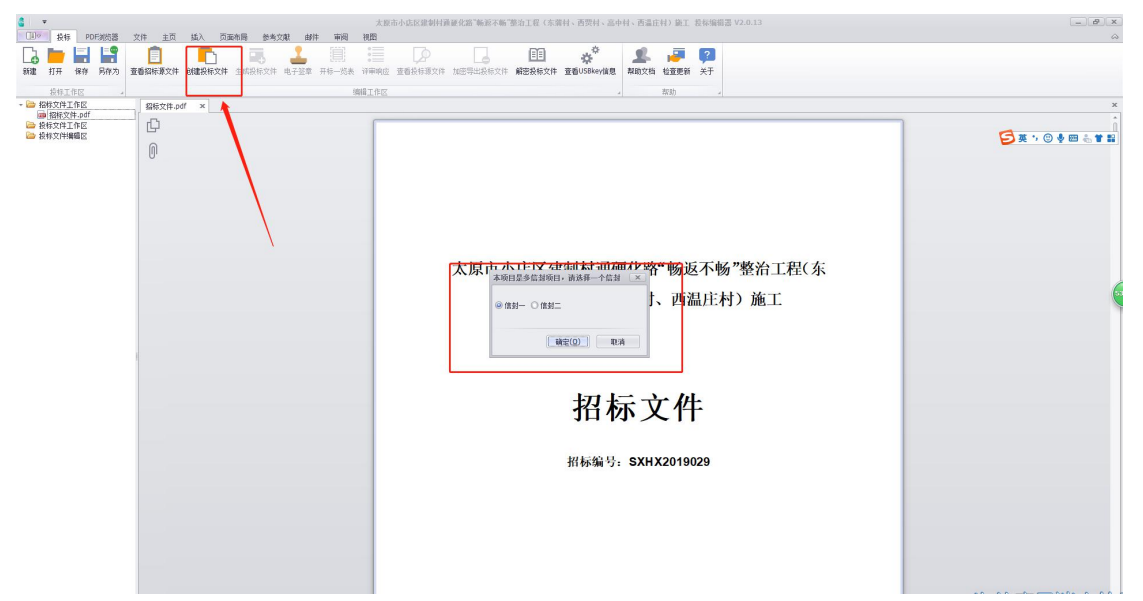

备注:若为交通双信封,请注意选择制作哪个信封的投标文件;若为双信封,请将下载的招标文件复制一份并重命名成"XXX 二信封.jctb" 保证一二信封不相互覆盖 2.输入投标文件名(注意:这块必须输入一个投标文件的名称,不可跳过此步骤)并点击"确定",如下图

| ● ▼ 05.16測试<br>「同々 104                            | - B X |
|---------------------------------------------------|-------|
|                                                   | ~~~~  |
| · 操縦工作区 · · · · · · · · · · · · · · · · · · ·     |       |
| ArkZFLIENC Historian ×     ArkZFLIENC Historian × | ×     |
|                                                   | 0     |
|                                                   |       |
|                                                   |       |
| 新建投标文件 ×                                          |       |
| TET招标                                             |       |
| 国和人類的投稿文件名                                        |       |
|                                                   |       |
| 補定(2) 取消                                          |       |
|                                                   |       |
|                                                   |       |
|                                                   |       |
|                                                   |       |
|                                                   |       |
| <sup>32</sup> 🔶 °                                 |       |
|                                                   |       |
|                                                   |       |

#### 3.生成的投标文件编辑区

| <ul> <li>▼</li> <li>●</li> <li>●</li></ul>                                                                          | <b>沁水县城路庙及周边御户区政道祭曰(城府庙文物保护皖缮工程)</b><br>文件 丰石 括入 百面布器 使未文献 邮件 兩间 相思 |          |
|----------------------------------------------------------------------------------------------------|---------------------------------------------------------------------|----------|
| 新建 打开 保存 另存为                                                                                                    |                                                                     |          |
| <ul> <li>送根工作区</li> <li>認知交井工作区</li> <li>論和安井工作区</li> <li>論和安井工作区</li> <li>会社交井工作区</li> <li>公水長線線建設現地)</li> <li>会社交井工作区</li> <li>公水長線線建設現地)</li> <li>会社交井工作区</li> <li>会社交井工作区</li> <li>会社交井工作区</li> <li>(1)</li> <li>(1)</li></ul> |                                                                     | ₽₩₩₽₩₽₩₽ |

### 四、 编辑投标文件

在投标文件编辑区域,右击每个章节,上传该章节对应的 PDF 文件(每个节点在本地做出 word 并生成 pdf 后右击上传,如 "封面.pdf"),每个目录节点都需要把对应的 PDF 文件上传,具体操作如下图:

| ▼ 公水祭編編曲及月辺欄户区改造項目(編集曲文物會部修葺工業)                                                                                                    |                                         |                    |                          |                   |          |             |  |  |  |  |  |
|----------------------------------------------------------------------------------------------------|-----------------------------------------|--------------------|--------------------------|-------------------|----------|-------------|--|--|--|--|--|
|                                                                                                    |                                         |                    |                          |                   |          | ☆ 施推上修 ↔    |  |  |  |  |  |
| ★ 177 保存 另存为 查看打                                                                                                    | ■ ● ● ● ● ● ● ● ● ● ● ● ● ● ● ● ● ● ● ● | 开标一览表 评审响应 查看投标源文件 | 上〇 上二<br>加密导出最标文件 解查换标文件 | 查看USBkey信息<br>載助文 | 档 检查更新 关 | F           |  |  |  |  |  |
| 投标工作区                                                                                                    |                                         | 编辑工作区              |                          |                   | 帮助       | 4           |  |  |  |  |  |
| <ul> <li>□ 器校文注_fr€C</li> <li>□ 器校文注_fr€C</li> <li>□ 器校文注_fr€C</li> <li>□ 名校文注_fr€C</li> <li>□ 名校文注_fr€C</li> <li>□ 名校文注_fr€C</li> <li>□ 名校文注_fr€C</li> <li>□ 名校文注_fr€C</li> <li>□ 名校文注_fr€C</li> <li>□ 日校文注_fr€C</li> <li>□ 日報文書</li> <li>□ 日報文式_fr€C</li> <li>□ 日報○</li> <li>□ 日報○<td>右击该章<br/>节</td><td></td><td></td><td></td><td></td><td></td></li></ul> | 右击该章<br>节                               |                    |                          |                   |          |             |  |  |  |  |  |
|                                                                                                    |                                         |                    |                          |                   |          | 47% * 0.×/s |  |  |  |  |  |

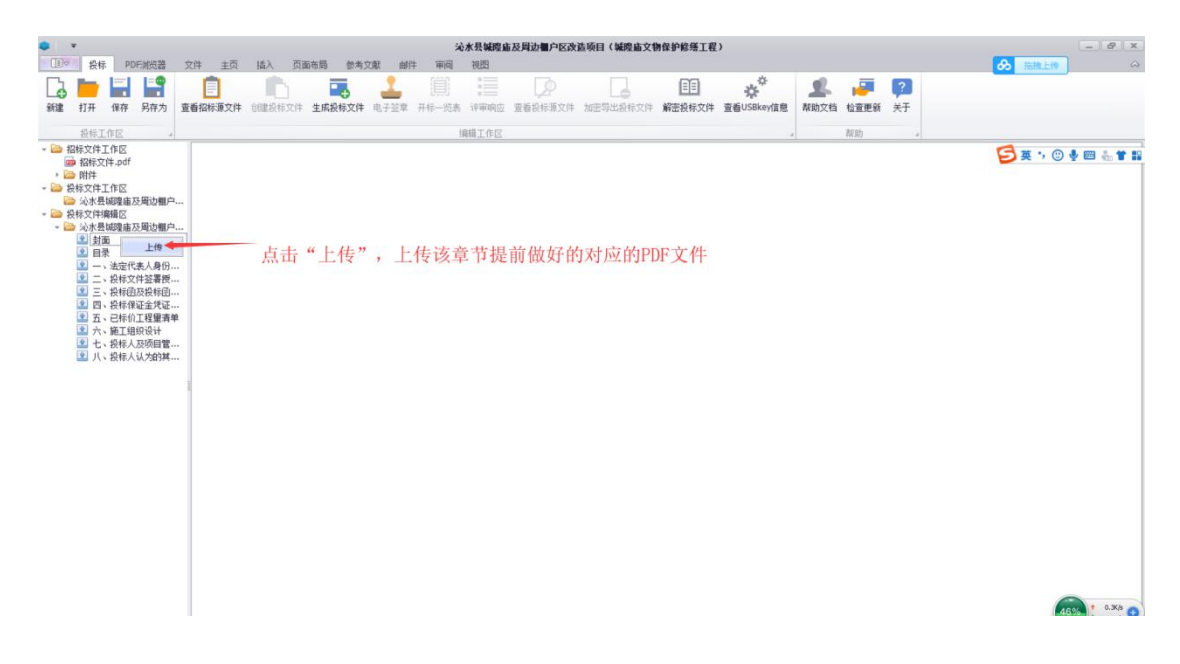

2. 所有目录节点的文件都上传完成以后,节点颜色会由之前的蓝色变为绿色,如下图:

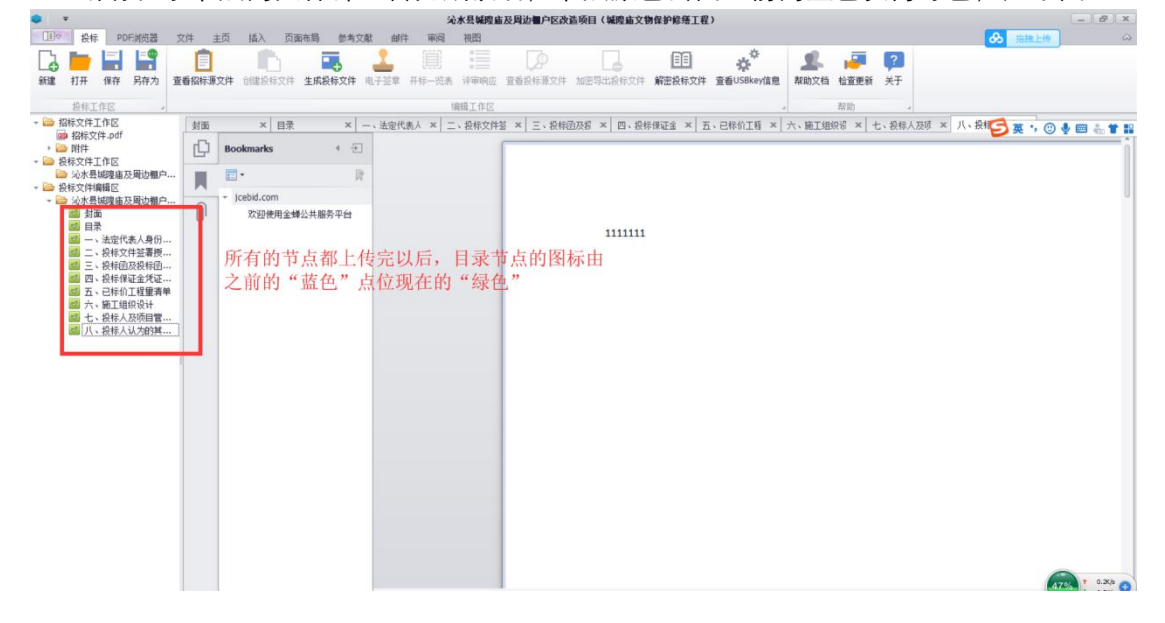

3. 编辑完成后点击"生成投标文件"按钮——输入投标文件名(50字以内):

|                                                                                                    | 704 -4                   | -75 (F) 75                     | 五五辰 经未分额        | 4404                     | 运水县城园<br>田田 田田 | 自及與边裡户区改                                                                                         | 造项目(城隍重文)                                         | 的保护检查工程       |                 |                    |                                                                                                    |                |         |             |       | 8 x          |
|----------------------------------------------------------------------------------------------------|--------------------------|--------------------------------|-----------------|--------------------------|----------------|--------------------------------------------------------------------------------------------------|---------------------------------------------------|---------------|-----------------|--------------------|----------------------------------------------------------------------------------------------------|----------------|---------|-------------|-------|--------------|
| 表标         FOL 用DLGA         X           新建         打开         保存         另存为         查                                                                                                    | 6件 3<br>看招标源             |                                | 生成投标文件 II       | - 2<br>子 22章 开           |                | D<br>B<br>B<br>B<br>B<br>B<br>B<br>B<br>B<br>B<br>B<br>B<br>B<br>B<br>B<br>B<br>B<br>B<br>B<br>B | 加密等出版标文件                                          | (1)<br>解密投标文件 | や<br>査看USBkey信息 | <b>皇</b> 。<br>帮助文档 | 1000 日本<br>1000 日本<br>1000 日<br>1000 日本<br>1000 日本<br>1000 日<br>1000 日 | <b>?</b><br>关于 |         | 00 1010.551 |       |              |
| 投标工作区                                                                                                    |                          |                                |                 |                          | 编辑工作区          |                                                                                                  |                                                   |               |                 |                    | 帮助                                                                                                    |                |         |             |       |              |
| <ul> <li>         ·          ·          ·</li></ul>                                                                                                    | 対面 × 目录 ×<br>Bookmarks ・ |                                |                 | 法定代表人 ×│二、投标文件签 ×│三、投标团及 |                |                                                                                                  | 团及将 × 四、投                                         | ≂保证金 ×│五      | 、已称价工糖 ×        | 六、施工组              | 织锯 ×   ┤                                                                                                    | :、投标人及         | ā × 八、投 | S # , (     | ©∳■≞∎ | <b>. * 1</b> |
| <ul> <li>➢ 沁水县城隍庙及周边棚户</li> <li>➢ 投标文件编辑区</li> <li>∞ 沁水县城隍庙及周边棚户</li> </ul>                                                                                                    |                          | <ul> <li>Jcebid.com</li> </ul> | R               |                          |                |                                                                                                  |                                                   |               |                 |                    |                                                                                                    |                |         |             |       | - 15         |
| <ul> <li>● おお話</li> <li>● おお話</li> <li>● こうます</li> <li>● こうます</li> <li>● こうます(本, 身母)</li> <li>○ こうたけお客様に</li> <li>○ こうたけお客様に</li> <li>○ こうたけお客様に</li> <li>○ こうたいます</li> <li>○ こうたいます</li> <li>○ こうたいます</li> <li>○ こうたいます</li> <li>○ こうたいます</li> <li>○ こうたいます</li> <li>○ こうたいます</li> <li>○ こうたいます</li> <li>○ 二のたいます</li> <li>○ 二のたいます</li> <li>○</li></ul> |                          | <b>次迎使用金</b>                   | <b>#公共服务平</b> 台 |                          | MRRAX<br>R     | 件<br>件<br>(184-855年来1595年来1595年<br>(184-855年年来1595年)                                             | 1111111<br>中国内)<br>「第四次」「山田県(小)」<br>「 補定(D)」<br>、 | RIA           |                 |                    |                                                                                                    |                |         |             |       |              |
|                                                                                                    |                          |                                |                 |                          |                |                                                                                                  |                                                   |               |                 |                    |                                                                                                    |                |         |             | 48%   | 0.9K/s       |

4. 确定后, 在"投标文件工作区"会生成.pdf 格式的投标文件

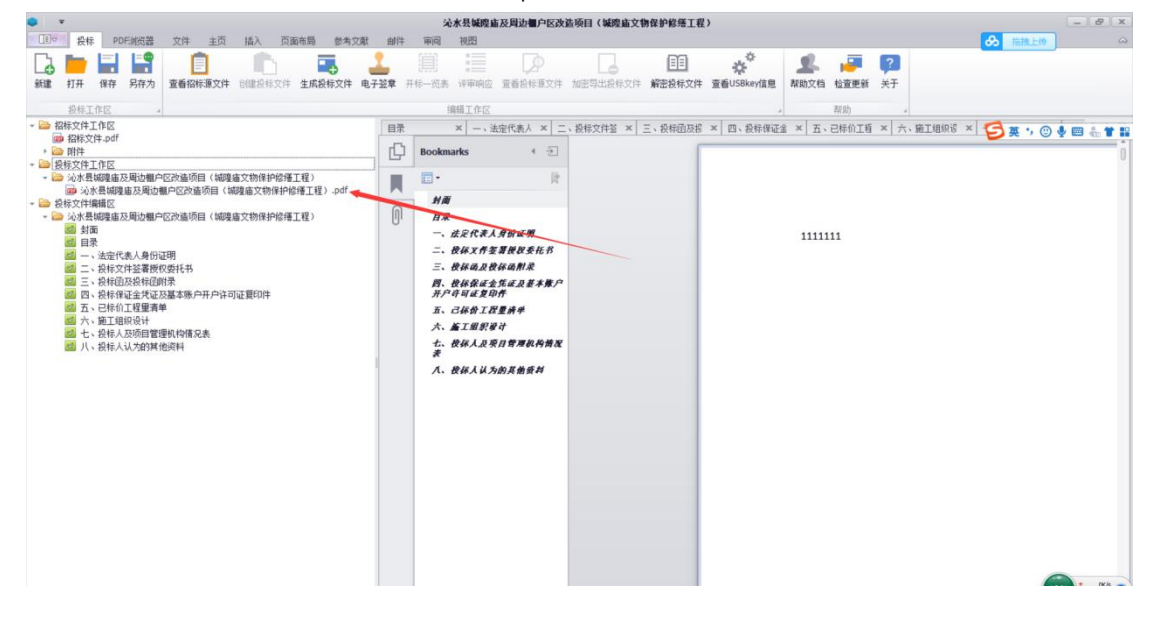

## 五、 投标文件盖章

#### 1. 点击"投标"——"电子签章"

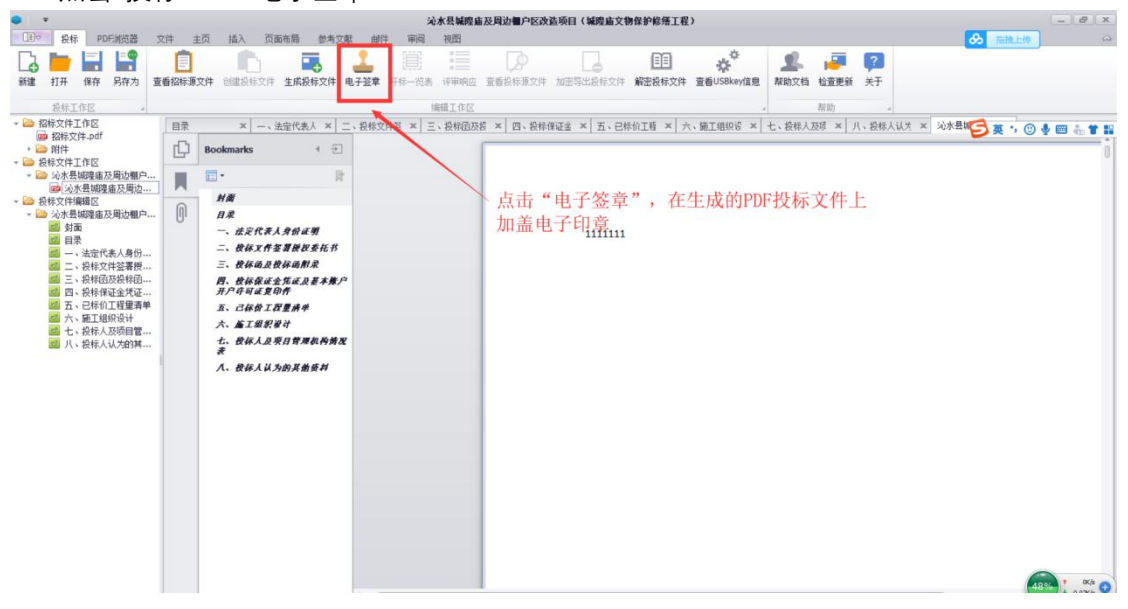

#### 2. 跳转至 PDF 格式页面,盖章

| ★ 金媛电子签案                                  |                                           | – o ×               |
|-------------------------------------------|-------------------------------------------|---------------------|
| 保存电子竖章 待竖章文件: 沁水县城隍庙及周边棚户区改造项目(城隍庙文物      | 保护修缮工程)。pdf                               | 会 指摘上的              |
| 文件(E) 编辑(E) 視問(Y) 添加(E) 用户(Y) 设置(S) 帮助(H) |                                           |                     |
| 🖶 船 🚸 页码 1 🔹 🕸 🔲 💭 🔍 🔍 🖬 🚱 🖡              | 〕 ⑤ · ⑥ · ⑦ · 🕐 🖋 🏝 🗑 差 🧱 🛛 🖉 🗣 🚍 · ◎ ◎ 🌵 | 山西省"一张网"和"公共资源交易"项目 |
| 目录山西省"一张网"和 + ×                           |                                           | ·                   |
|                                           |                                           | 🔁 英 🤣 🙂 😓 🕇 🔛       |
| □□□ □ □ □ □ □ □ □ □ □ □ □ □ □ □ □ □ □     |                                           |                     |
|                                           | 1111111                                   |                     |
|                                           |                                           |                     |
| 一日 五、 C 朴衍工程重得单<br>一目 六、 施工组织设计           |                                           |                     |
| □ 七、投标人及项目管理机                             |                                           |                     |
|                                           |                                           |                     |
|                                           |                                           |                     |
|                                           |                                           | 2                   |
|                                           |                                           |                     |
|                                           |                                           |                     |
|                                           |                                           | 1<br>1              |
|                                           |                                           | 1                   |
|                                           |                                           |                     |
|                                           |                                           |                     |
|                                           |                                           |                     |
|                                           |                                           |                     |
|                                           |                                           |                     |
|                                           |                                           |                     |
|                                           |                                           |                     |
|                                           |                                           |                     |
|                                           |                                           | 49%                 |

| 😼 金銀电子签章                                  |                                                                         | - a ×               |
|-------------------------------------------|-------------------------------------------------------------------------|---------------------|
| 保存电子竖章 待竖章文件: 沁水县城隍庙及周边棚户区改造项目(城隍庙文物保护    | 终播工程)。pdf                                                               | る。指統上的              |
| 文件(E) 编辑(E) 视图(Y) 添加(E) 用户(U) 设置(S) 帮助(U) |                                                                         |                     |
| 🔒 88 @ 页码 1 • @ 🖽 🗖 💭 🔍 🔍 🖬 🔅 🖶           | \$ · \$ · \$ · ₩ 🖄 🕹 🗄 🗄 🦛 🛛 🖉 🗣 Ξ · O O 🌵                              | 山西省"一张网"和"公共资源交易"项目 |
| ■•×<br>正可输入CA锁的密码                         | 111111<br>日<br>日<br>日<br>日<br>日<br>日<br>日<br>日<br>日<br>日<br>日<br>日<br>日 |                     |

3.点击人物头像使用 CA 锁登录(请确认您需要盖章的 CA 锁此时是插在电脑上的)

4.使用菜单中盖章按键盖章(若需其他 CA 盖章,请更换后重新登录在进行盖章,切记盖章 完成前,请勿关闭此页,所有的电子印章都盖上以后,最后点击"保存电子签章"按钮。)

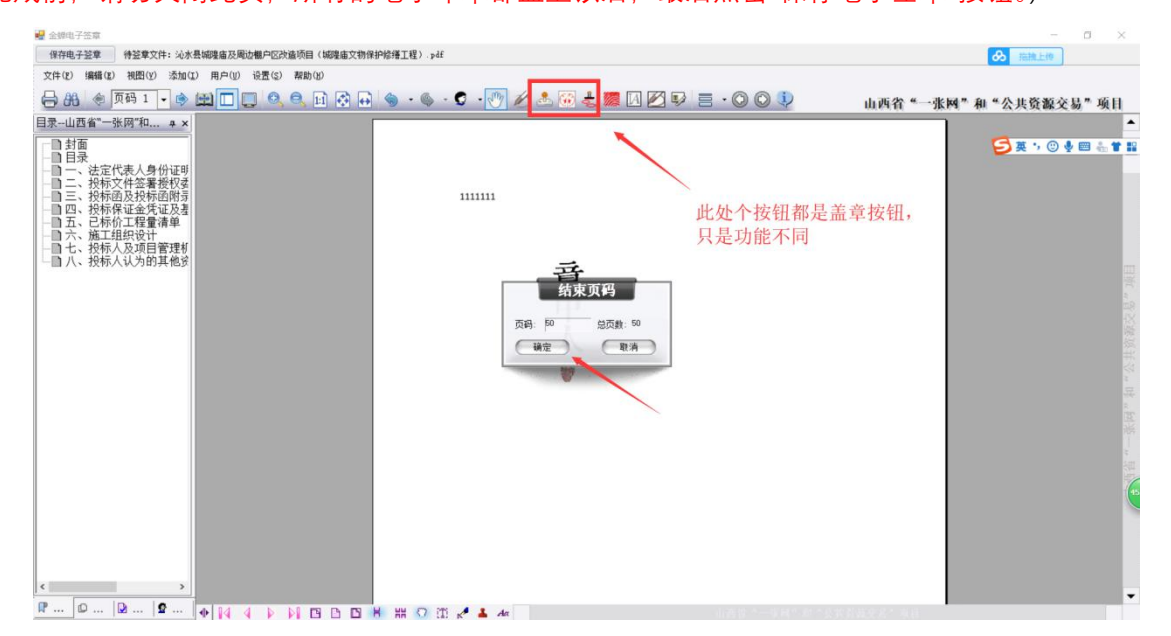

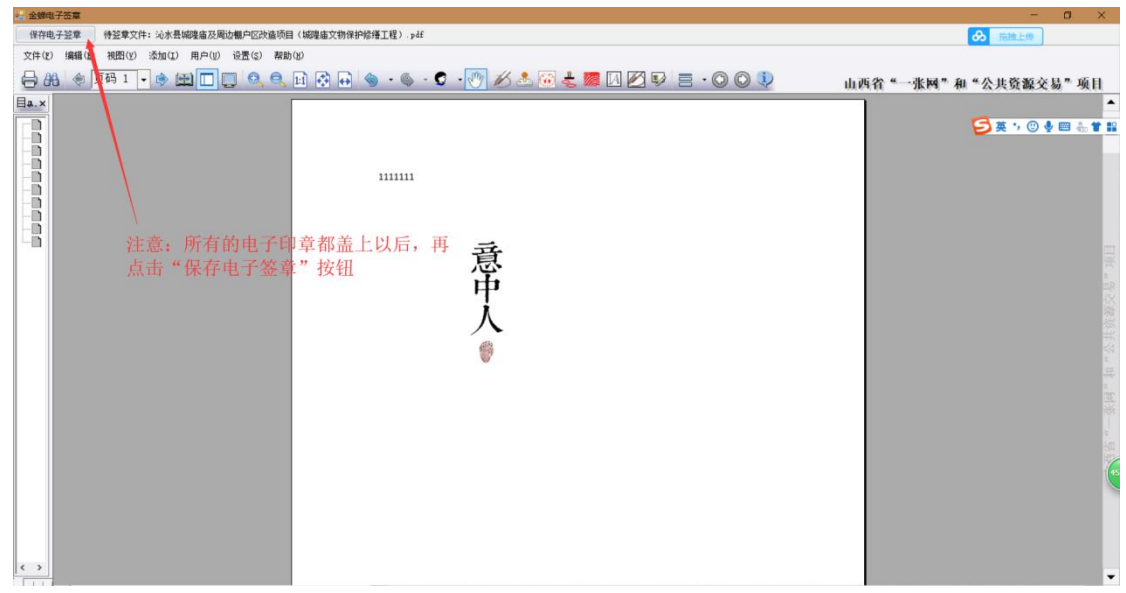

5.所有需要盖章页盖章完成后,点击"保存电子签章"按钮,并点击"确定",在工具页面即 可看到"已签章"的 aip 格式的投标文件。

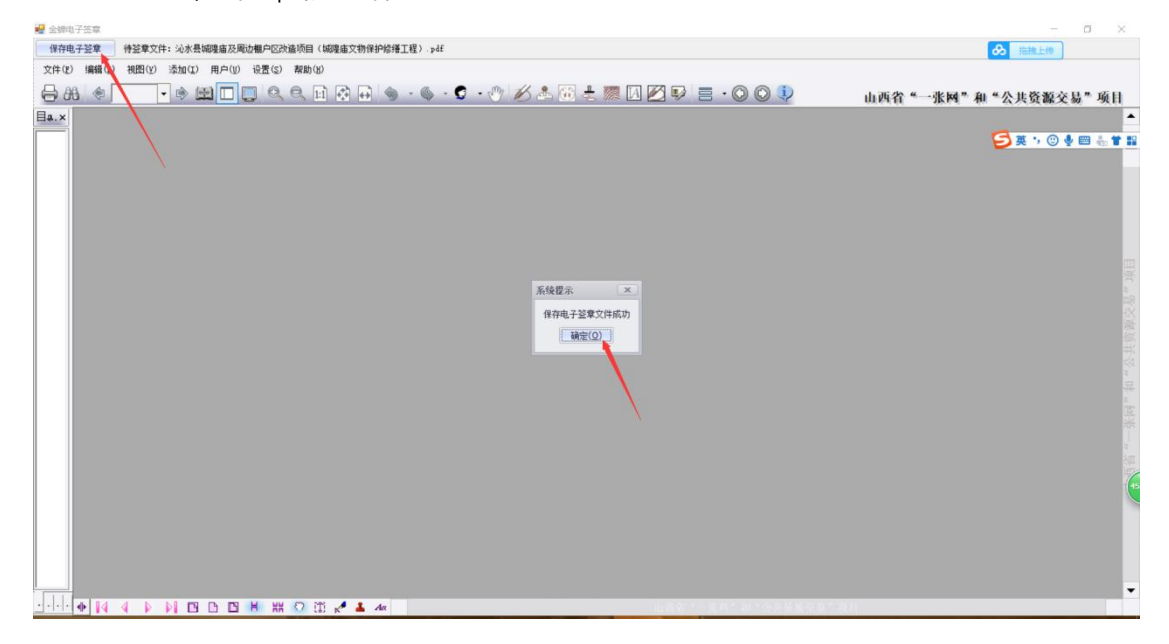

| ▼<br>10° 長枝 PDF#広器 文件 主页 插入 页面布局 参考文献 創 | 论水县城隍庙及周边棚户区改造项目(城隍庙文物保护修缮工程)     许    审问    视图                                                                                                    |                                        |
|-----------------------------------------|----------------------------------------------------------------------------------------------------|----------------------------------------|
| □ □ □ □ □ □ □ □ □ □ □ □ □ □ □ □ □ □ □   | □● ● ● ● ● ● ● ● ● ● ● ● ● ● ● ● ● ● ●                                                                                                     |                                        |
| P41.0E2                                 | нац.105<br>. ±&с.4.4.4.5. 2.865265 × Ξ. 2.846026 × Ξ. 2846926<br>. ±&с.4.4.5 2.865265 × Ξ. 2846926<br>. ± ± ± ± ± ± ± ± ± ± ± ± ± ± ± ± ± ± ±                                                                                                    | × I. 28#015 × / A. WINGS × I t. 28#A25 |
|                                         | <ul> <li>一、使用品更优加相称</li> <li>四、伤化高更大量及更非常产的。</li> <li>二、使用力量使用</li> <li>五、二、使用力量用的</li> <li>一、使用入具用用用用的用效</li> <li>2、</li> <li>2、</li> <li>2.</li> <li>2.</li> <li>2.</li> <li>3.</li> <li>3.</li> <li>3.</li> <li>3.</li> <li>3.</li> <li>3.</li> <li>3.</li> <li>3.</li> <li>4.</li> <li>4.</li></ul> | 意中人                                    |

6.点击"开标一览表"按钮, 在弹出的对话框中输入对应的信息, 然后点击"保存", 最后点击"确 定", 保存完成以后直接关闭"开标一览表"的对话框, 如下图:

| *                                                                            | (元末長麻腥)                               | 1及周边僵尸区改造项目(编现超文物算护修缮工程)      |                                      | - 0' X                                         |
|------------------------------------------------------------------------------|---------------------------------------|-------------------------------|--------------------------------------|------------------------------------------------|
| LEIT 投标 PDF测览器 文件 主页                                                         | 插入 页面布局 参考文献 邮件 审问 视图                 |                               |                                      | 🔗 TEHLER 🗠                                     |
| Ca 🖿 🖬 😭 🛛 🧻                                                                 | 🗈 🖪 🕹 🔳 🗄                             |                               | * 🚨 📮 😰                              |                                                |
| 新建 打开 保存 另存为 查看招标源文件                                                         | 创建投标文件 生成投标文件 电子签章 开标一览表 译审响应         | 查看投标源文件 加密导出损标文件 解密投标文件       | 查看USBkey信息 帮助文档 检查更新 关于              |                                                |
| 投标工作区                                                                        | 编辑工作区                                 |                               | , 帮助 ,                               |                                                |
| - 🔤 招标文件工作区                                                                  | 一、法定代表人 × 二、投标文件图 × 三、投标团及报 ×         | 四、根标保证金 ×   五、已标价工程 ×   六、施工S | 组织设 × 七、投标人及项 ×   八、投标人认为 ×   沁水县城隍庙 | <b>写</b> 英···································· |
| <ul> <li>         ·          ·          ·</li></ul>                          | Bookmarks + -                         |                               |                                      | i l                                            |
| - 🦢 投标文件工作区                                                                  |                                       |                               |                                      |                                                |
| <ul> <li>&gt; 20水县城隍庙及周辺棚户区改造项目(城</li> <li>&gt; 20水县城隍庙及周边棚户区改造项目</li> </ul> | R                                     |                               |                                      |                                                |
| 國 法水县城隍庙及周边棚户区改造项目                                                           | <b>₩</b> ₩ ₩                          | · ×                           |                                      |                                                |
| ▼ 20 股标义件属描区 ▼ 20 沁水县城隍庙及周边棚户区改造项目 (城                                        |                                       | 股标报(II(元) 111                 |                                      |                                                |
| 2 封面                                                                         | 二、我你又作答着她把委托书 部                       | 项工程费 (元 11                    |                                      |                                                |
| 目示<br>20 一、法定代表人身份证明                                                         | 三、投标商及投标商削录                           | (元) 11                        |                                      |                                                |
| 二、投标文件签署授权委托书                                                                | 四、投标保证金凭证及基本账户<br>3.500日1400年         | 8/交份第8/股本 11                  |                                      |                                                |
| 二、技術因及技術回用末<br>回、投标保证金凭证及基本账户开户                                              | 五、己保贫工程要请单                            | ns (2) 11                     |                                      |                                                |
| 四 五、已标价工程量清单                                                                 | 六、施工组织设计                              |                               | 百                                    |                                                |
| 2 七、投标人及项目管理机构情况表                                                            | 七、按标人及项目管理机构情况                        | 项目页境入 11                      |                                      |                                                |
| 1. 八、投标人认为的其他资料                                                              | · · · · · · · · · · · · · · · · · · · | 自负责人身份证 11                    | 中                                    |                                                |
|                                                                              |                                       | 投标报价(大写) ¥臺佰臺拾臺元整             |                                      |                                                |
|                                                                              |                                       | 保存 关闭                         | 入                                    |                                                |
|                                                                              |                                       |                               | all h                                |                                                |
|                                                                              |                                       |                               |                                      |                                                |
|                                                                              |                                       |                               |                                      |                                                |
|                                                                              |                                       |                               |                                      | 13                                             |
|                                                                              |                                       |                               |                                      |                                                |
|                                                                              |                                       | N N                           |                                      |                                                |
|                                                                              |                                       |                               |                                      |                                                |
|                                                                              |                                       |                               |                                      |                                                |
|                                                                              |                                       |                               |                                      |                                                |
|                                                                              |                                       |                               |                                      |                                                |

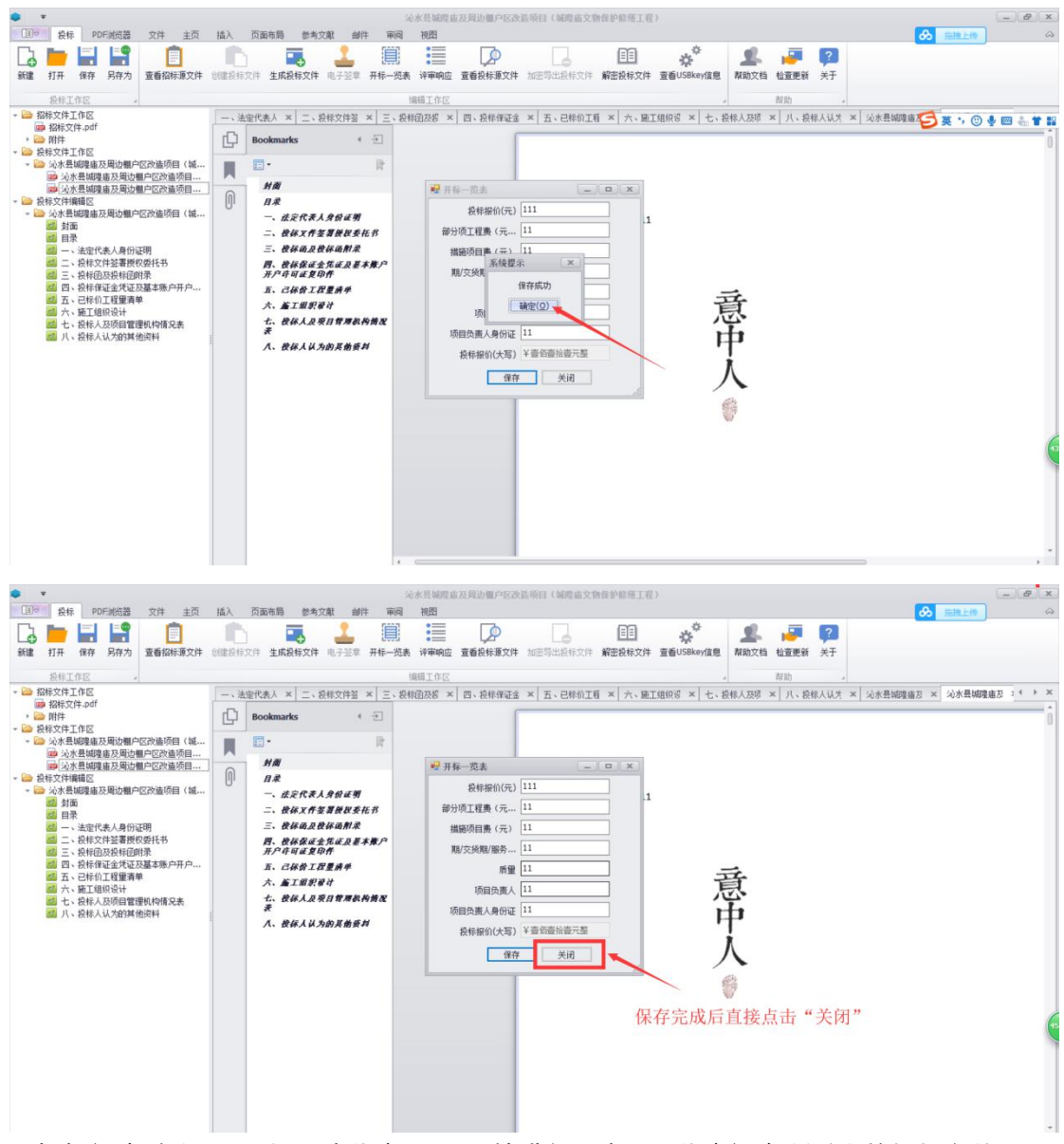

7.点击"评审响应"——在"双击绑定页码"那块进行双击用于绑定评审项对应的投标文件页码 (此处想绑定哪一页,可以先将左侧的投标文件滑到对应的绑定页面,然后用鼠标单击选中 该页,再双击绑定的页码地方,进行绑定)——所有的评审项页码绑定完成以后,直接点击 "保存"——最后点击"确定"即可。

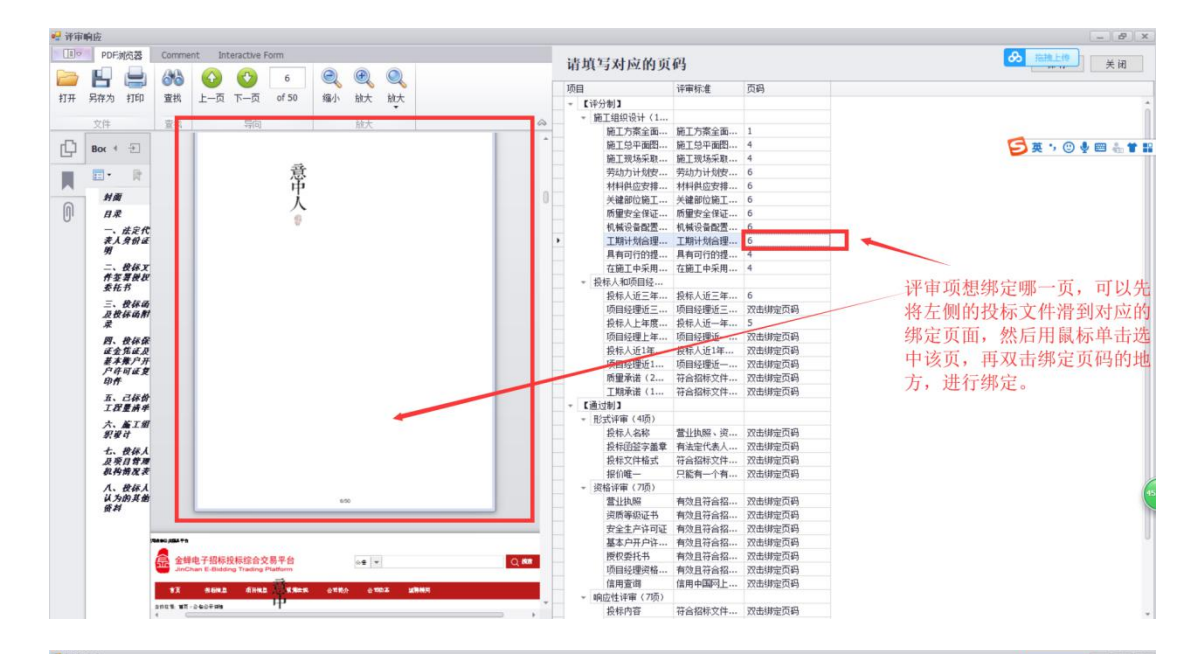

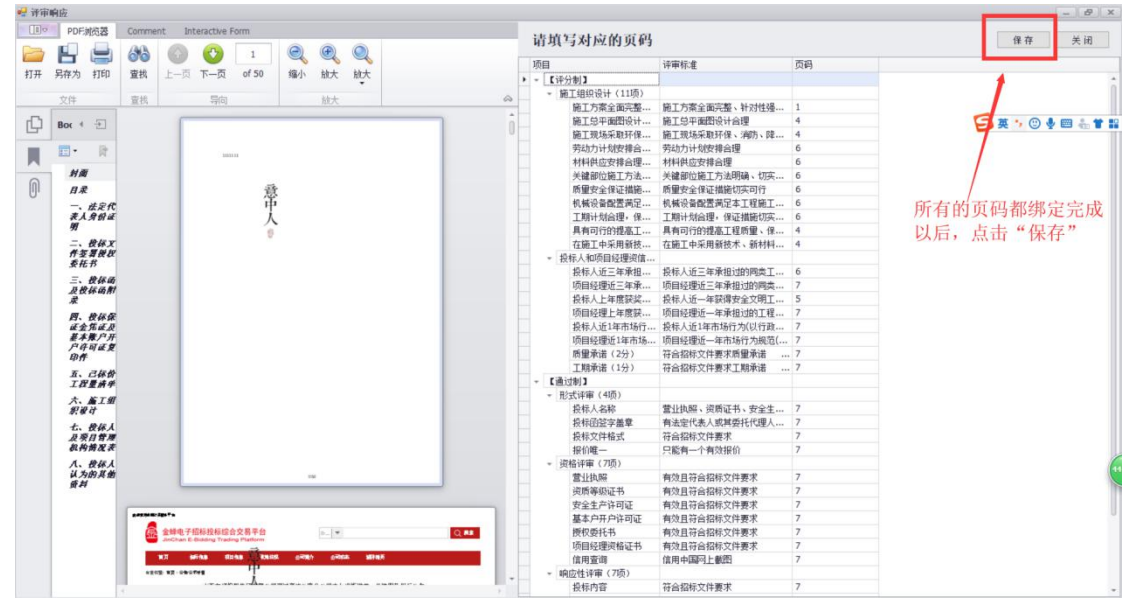

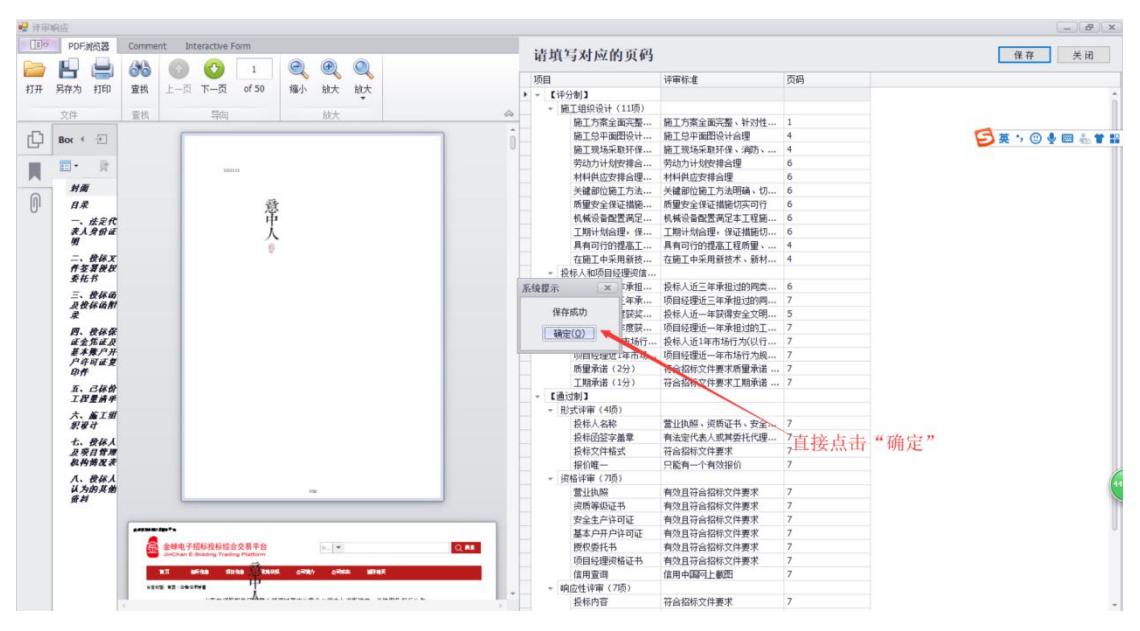

### 六、 投标文件加密导出

1. 确认盖章无误后,点击"加密导出投标文件"——输入加密投标文件所需的 CA 密码(用 于解密,请使用正确的公司 CA)

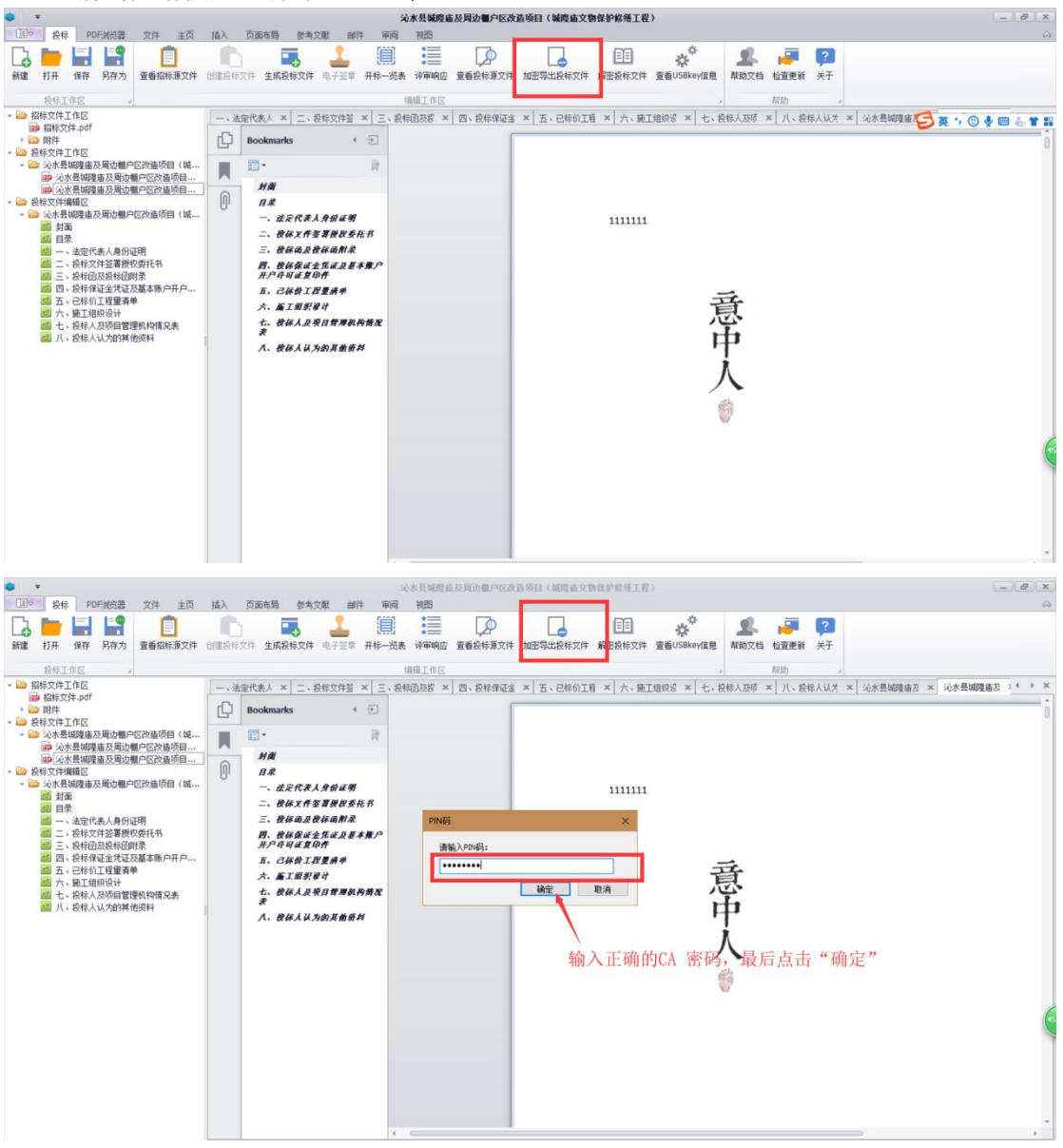

2.选择需要保存此投标文件的路径

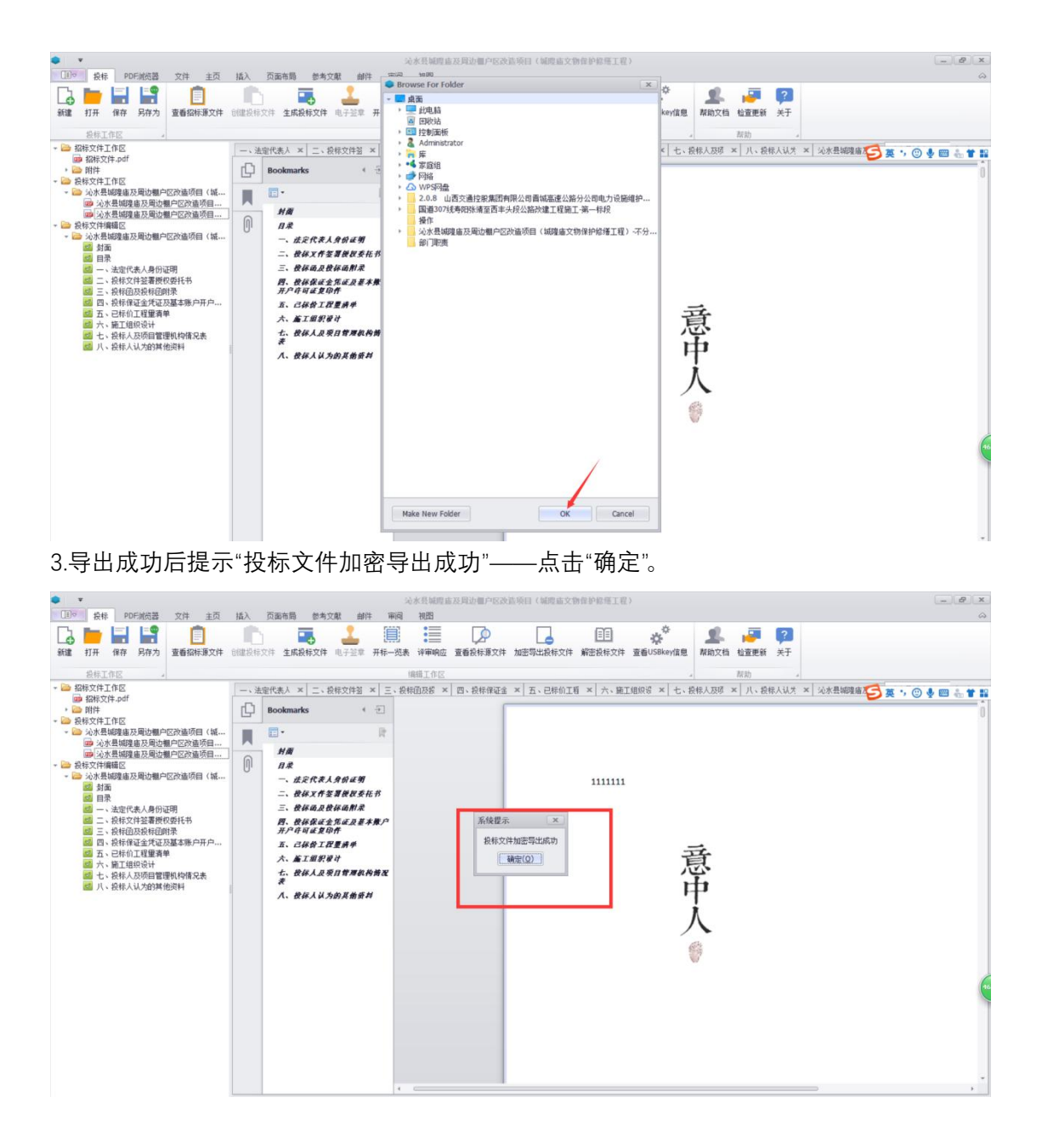

4.在所保存的路径下会有两个文件.ebid(加密的正式投标文件,需上传到金蝉电子招投标综 合交易平台 http://www.jcebid.com/)及.bid(未加密的补救文件,请U盘保存,在解密失 败时使用)

| ⊇     =                                              | 加密导出的                | 的投标文件                |                 |                                   |                                                                                                    |                      |              |         | - 0   | ×   |
|------------------------------------------------------|----------------------|----------------------|-----------------|-----------------------------------|----------------------------------------------------------------------------------------------------|----------------------|--------------|---------|-------|-----|
| 文件 主页                                                | 共享                   | 查看                   |                 |                                   |                                                                                                    |                      |              |         |       | ~ ( |
| ★ 复制 ★ 复制 ★ 支援                                       | □ よ<br><sup>新贴</sup> | 剪切<br>复制路径<br>粘贴快捷方式 | 移动到 复制到 删除 重命名  | ■ 新建项目 ·<br>1 轻松访问 ·<br>新建<br>文件夹 | <ul> <li>✓ 打开▼</li> <li>// 場報</li> <li>▲</li> <li>●</li> <li>の</li> <li>の</li> <l< th=""><th>■ 全部选择 ● 全部取消 ● 反向选择</th><th></th><th></th><th></th><th></th></l<></ul> | ■ 全部选择 ● 全部取消 ● 反向选择 |              |         |       |     |
|                                                      | 剪贴板                  |                      | 组织              | 新建                                | 打开                                                                                                    | 选择                   |              |         |       |     |
| ← → ◇ ↑ 🖡 > 加密导出的投标文件 🗸 🗸 投票"加速                      |                      |                      |                 |                                   |                                                                                                    |                      |              |         |       |     |
|                                                      | ^                    | 名称                   |                 | ~                                 |                                                                                                    |                      | 修改日期         | 类型      | 大小    |     |
|                                                      |                      | 1 沁水县城               | 堤隍庙及周边棚户区改造项目(已 | 签章)-投标文件.ebid                     |                                                                                                    |                      | 2019/5/13 星期 | EBID 文件 | 3,055 | КВ  |
| <ul> <li>■ 案面</li> <li>▶ 下载</li> <li>○ 文档</li> </ul> | *                    | □ 沁水县城               | 總庙及周边棚户区改造项目(已  | 签章)-投标补救文件.bid                    |                                                                                                    |                      | 2019/5/13 星期 | BID 文件  | 2,778 | КВ  |
| ▶ 图片                                                 | *                    |                      |                 |                                   |                                                                                                    |                      |              |         |       |     |
| 1 部门职责                                               |                      |                      |                 |                                   |                                                                                                    |                      |              |         |       |     |
| ■ 操作                                                 |                      |                      |                 |                                   |                                                                                                    |                      |              |         |       |     |
| ▶ 交通项目                                               | 信息                   |                      |                 |                                   |                                                                                                    |                      |              |         |       |     |
| 金蝉电子:<br>2 个项目 选中                                    | 招标投4 ><br>= 1 个项目    | 2.98 MB              |                 |                                   |                                                                                                    |                      |              |         |       |     |

# 七、 注意事项<mark>(必看)</mark>

1.\*\*\*如果是双信封,请务必将招标文件复制一份,两个招标文件重命名成一二信封,制作一 封时打开一信封招标文件,制作二信封时打开二信封招标文件\*\*\*\*

2.\*\*\*\*为保证投标文件制作过程中不出现异常情况,请一信封制作完成并加密导出后再制作 二信封\*\*\*\*

3.\*\*\*\*制作投标文件的过程中若出现异常提示,请务必点击左上角\_"投标"- - -<sup>-</sup>"保存"后,将工 具关闭,再次打开后请点击"打开"找到招标文件所在目录下 jc 文件,打开即可继续上一次步 骤\*\*\*\*

4.\*\*\*\*在使用投标编辑器制作投标文件的过程中,从平台下载的"jctb"格式的招标文件存放在 电脑中的哪个位置,该位置就会自动自动生成一个文件夹,并且此文件夹的名称与"jctb"格 式的招标文件名称一模一样(注意:不可在该自动生成的文件夹中随意添加或删除文件,不 然会影响投标文件加密导出):比如从平台下载下来的招标文件为"沁水县城隍庙及周边棚户 区改造项目.jctb",并且该招标文件保存在桌面名为"某个项目的投标文件"中,只要使用投标 编辑器的过程中打开过"jctb"格式的招标文件,"某个项目的投标文件"中就会自动生成一个名 为"沁水县城隍庙及周边棚户区改造项目"的文件夹,该自动生成的文件夹中包含四大文件, 具体包含哪些如下图所示:

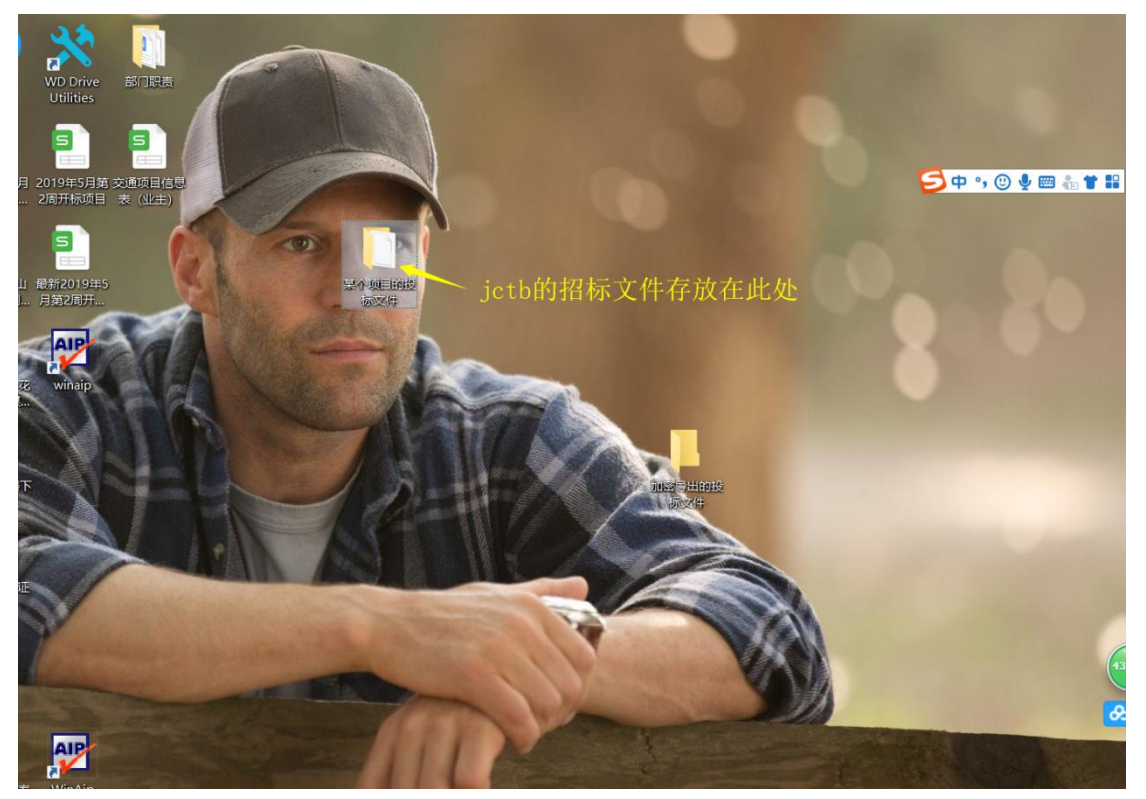

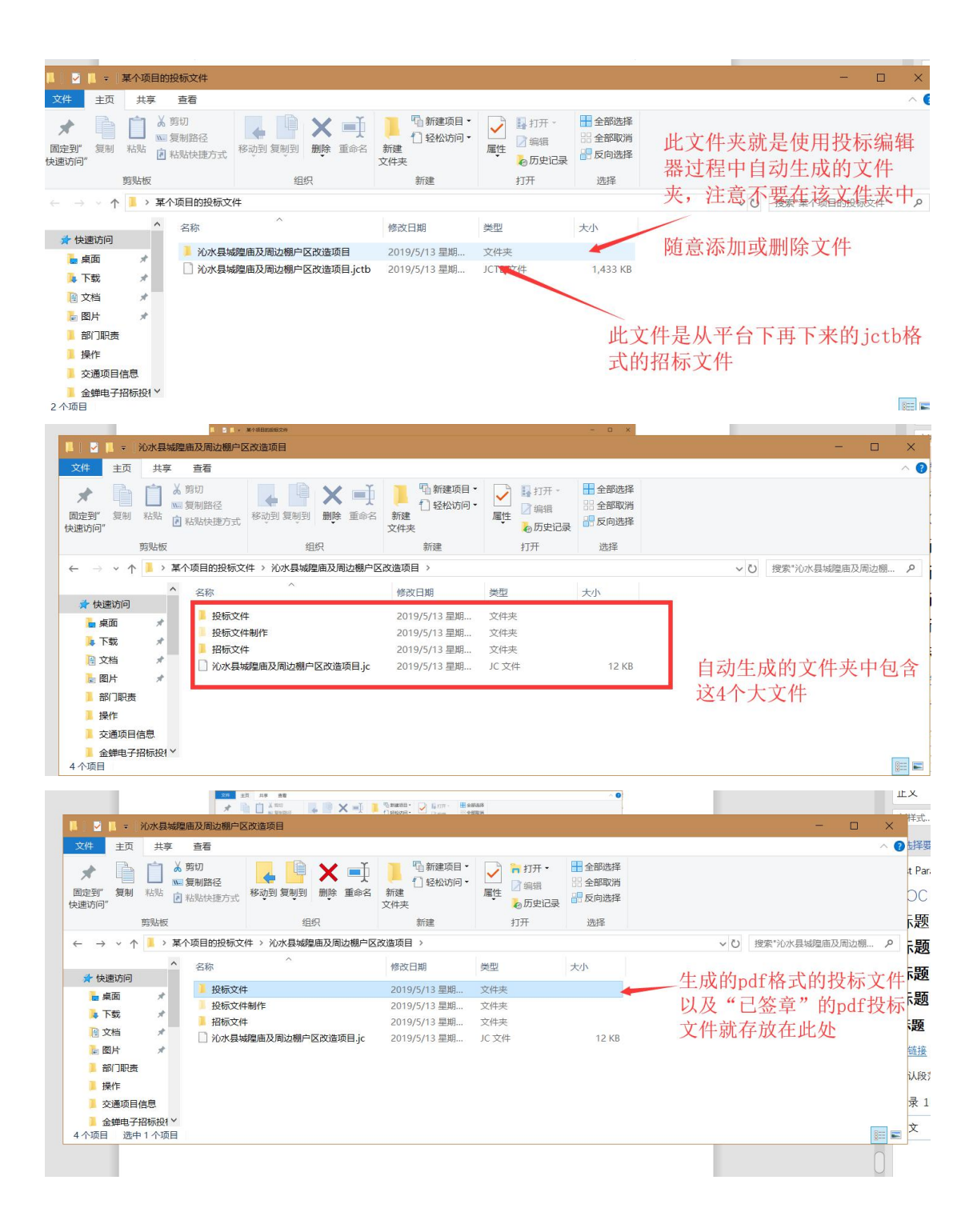

|                                       | -                                   |                                       | -                                  |                                                  | 198878 · 10 - 10 - 10 - 10 - 10 - 10 - 10 - 10 | <ul> <li>• • • • • • • • • • • • • • • • • • •</li></ul> |                                                                    |                                                                    |                                    |           |           |      |            |
|---------------------------------------|-------------------------------------|---------------------------------------|------------------------------------|--------------------------------------------------|------------------------------------------------|----------------------------------------------------------|--------------------------------------------------------------------|--------------------------------------------------------------------|------------------------------------|-----------|-----------|------|------------|
| 14 🗹                                  | <b>  </b> =                         | 沁水县城                                  | 隍庙及周边棚户区                           | 区改造项目 (城隍庙文物保护修缮                                 | 工程)                                            |                                                          |                                                                    |                                                                    |                                    |           | -         |      | ×          |
| 文件                                    | 主页                                  | 共享                                    | 查看                                 |                                                  |                                                |                                                          |                                                                    |                                                                    |                                    |           |           |      | ^ <b>?</b> |
| ★<br>固定到"<br>快速访问 <sup>2</sup>        | 复制                                  | 1000000000000000000000000000000000000 | ( 剪切<br>- 复制路径<br>] 粘贴快捷方式         | ▲ ● ★ ● ★ ● ★ ● ★ ● ★ ● ★ ● ★ ● ★ ● ★ ●          | □ 1 新建项<br>新建<br>文件夹                           |                                                          | <ul> <li>↓ 打开・</li> <li>√ 编辑</li> <li>▲ 历史记</li> <li>打开</li> </ul> | <ul> <li>全部选择</li> <li>会部取消</li> <li>● 反向选择</li> <li>选择</li> </ul> |                                    |           |           |      |            |
| ← →                                   | ~ 个                                 | 📜 « 🌶                                 | 〉水县城隍庙及周                           | 边棚户区改造项目 > 投标文件                                  | > 沁水县城隍庙及雁                                     | 司边棚户区改词                                                  | 造项目 (城階                                                            | [庙文物保护修缮]                                                          | [程)                                | ∨ ひ 捜     | 索"沁水县城隍庙及 | 周边棚… | <u>م</u> . |
| ★ 快i<br>■ 県<br>■ 「<br>ご<br>■ 団<br>■ 部 | 速访问<br>王面<br>王载<br>四片<br>四片<br>町町駅表 | *<br>*<br>*                           | 名称<br>开标一览<br>沁水县城<br>沁水县城<br>沁水县城 | ∧<br>訪表json<br>却是庙及周边棚户区改造项目(已登<br>動理庙及周边棚户区改造项目 | 章〕.aip                                         | 修改日期<br>2019/5/13<br>2019/5/13<br>2019/5/13              | 学<br>星期 JS<br>星期 W<br>星期 W                                         | 型<br>GON 文件<br>/PS PDF 文档<br>/PS PDF 文档                            | 大小<br>2 KB<br>3,232 KB<br>3,187 KB | — 已落<br>件 | E章的pdf    | 投杨   | 下文         |
|                                       | 操作<br>2通项目<br>2.蝉电子                 | 信息<br>招标投1 >                          |                                    |                                                  |                                                |                                                          |                                                                    |                                                                    |                                    |           |           | [    |            |

5.编辑完每个节点核对无误后,点击保存按钮。

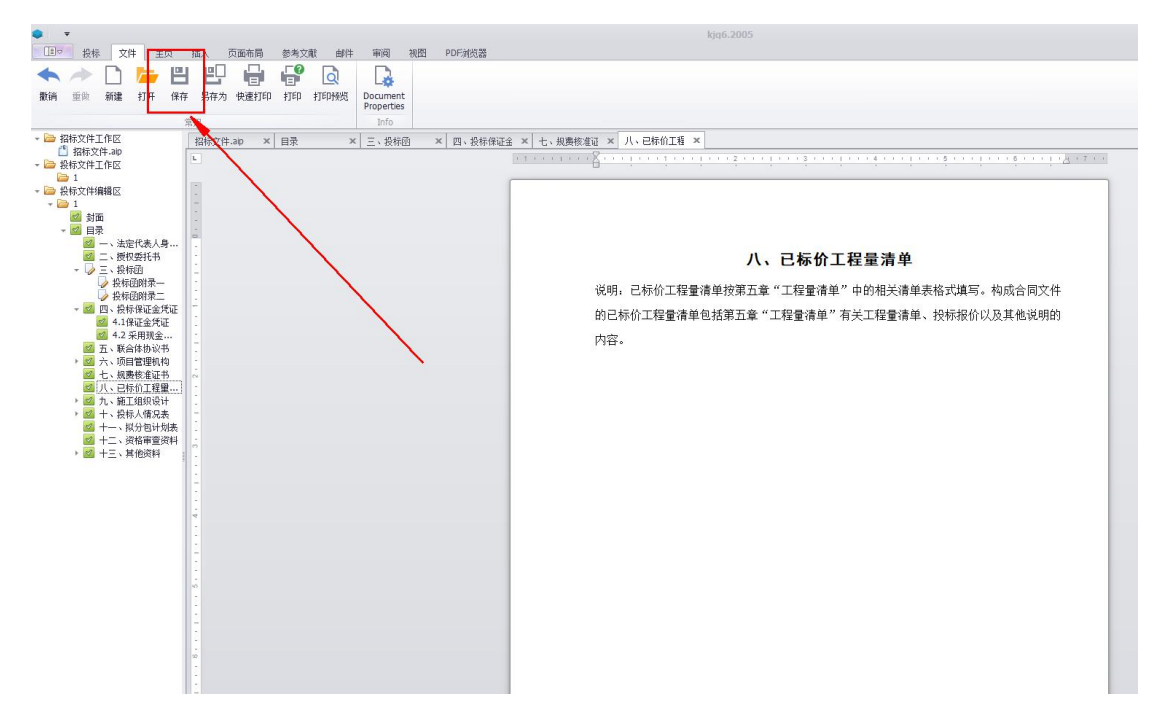